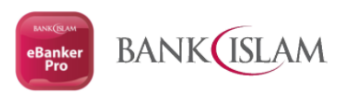

### HOW TO PEFORM BULK UPLOAD FOR PAYROLL

### **1.** Download the File Format provided by the Bank under eBanker Pro hyperlink <u>FILE TEMPLATE</u> and Double Click the FILE

| File Home SI                           | nare  | View                                                          |                                          |                                         |                |     |                        |    |
|----------------------------------------|-------|---------------------------------------------------------------|------------------------------------------|-----------------------------------------|----------------|-----|------------------------|----|
| ← → * ↑ <u>•</u> ,                     | This  | Name                                                          | Date modified                            | Туре                                    | Size           | ~ 0 | Search Format lemplate |    |
| Quick access     Desktop     Downloads | *     | i ka dala dalah daga da angeri<br>Angeri angeri angeri angeli | 31/12/2021 2:14 PM<br>31/12/2021 2:14 PM | Microsoft Excel 97<br>Microsoft Excel W | 50 KB<br>12 KB |     |                        |    |
| Documents                              | *     | Payroll File Upload Format v1.0                               | 31/12/2021 2:14 PM<br>31/12/2021 2:14 PM | Microsoft Excel W<br>Microsoft Excel W  | 22 KB<br>22 KB |     |                        |    |
| items 1 item select                    | ed 21 | .1 KB                                                         |                                          |                                         |                |     |                        | 85 |

#### 2. Fill up your transaction information follow the format provided by the Bank and SAVE the file

| K 8 5- 0     | ( #)                       |                     | Payroll File Uple     | oad Format v1.0 -           | Excel                                                                                                    | -                 |                                           | ? 🗈 – 🗗 🗙              |
|--------------|----------------------------|---------------------|-----------------------|-----------------------------|----------------------------------------------------------------------------------------------------|-------------------|-------------------------------------------|------------------------|
| FILE HOME    | INSERT PAGE LAYOUT FORMUL  | AS DATA REVIEW      | VIEW                  |                             |                                                                                                    |                   |                                           |                        |
| Arial        | • 10 • A A = =             | E 🗞 - Er Wrap Text  | Text                  | • <b>•</b>                  | 🐺 🐺 🛱                                                                                                    | Σ Auto            | oSum * Ary                                | U                      |
| Paste s I    | <u>u</u> • 🖽 • 🌺 • 💻 = = = | 🗄 🖅 🗄 Merge & Ce    | enter - 🛐 - % , 🖏     | 0 .00<br>0 .00<br>Formattin | ial Format as Cell Inse<br>g∗ Table∗ Styles∗ ×                                                                                                    | t Delete Format   | Sort & Find &<br>F* Filter * Select * Cla | Manual<br>ussification |
| Clipboard 🕞  | Font 5a                    | Alignment           | Number                | r <sub>ii</sub>             | Styles                                                                                                    | Cells             | Editing Data                              | a Protection 🔺         |
| H12 + :      | X / fr                     |                     |                       |                             |                                                                                                    |                   |                                           | ~                      |
| 1            |                            |                     |                       | -                           |                                                                                                    |                   |                                           |                        |
| Payment Mode | Beneficiary Name           | Beneficiary Account | Beneficiary Bank Code | Amount                      | Payment Description                                                                                                    | Payment Reference | Beneficiary New IC No                     | Beneficiary Old        |
| 2            | PPTS d Sile lars           | 5-50                | CIBBMYKL              | 112.20                      |                                                                                                    |                   | 101325-26681                              |                        |
| 3            | Break PA Testing           |                     | MBBEMYKL              | 113.30                      | in the second second se | Esser-            | 101282-4681                               |                        |
| 4            | Current Sector             | 1258-7-E            | MBBEMYKL              | 114.40                      |                                                                                                    |                   | 0128-2681                                 |                        |
| 5            | READ BODY                  |                     | HLBBMYKL              | 115.50                      | 217                                                                                                    |                   |                                           | ASCENSE:               |
| 6            | Les en June 7 Stable       |                     | MBBEMYKL              | 116.60                      | 122                                                                                                    |                   |                                           |                        |
| 7            |                            |                     | MBBEMYKL              | 7500.00                     |                                                                                                    | En 12 20 13-6     |                                           |                        |
| 8            | Fighter Instantion         | 2506                | MBBEMYKL              | 117.70                      | ==                                                                                                    |                   |                                           | ASC2000                |
| 9            |                            |                     | MFBBMYKL              | 118.80                      |                                                                                                    |                   |                                           |                        |
| 10           |                            |                     |                       |                             |                                                                                                    |                   |                                           |                        |
| Sar          | nple Bank Code 🔶           |                     |                       |                             | : ()                                                                                                    |                   |                                           | Þ                      |
| READY        |                            |                     |                       |                             |                                                                                                    |                   | III II                                    | + 100%                 |

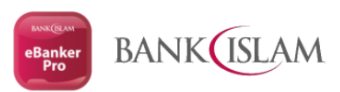

## 3. Login into eBanker Pro (<u>https://eBankerPro.bankislam.biz</u>) by using your Corporate ID (MAKER). Continue with Click LOGIN button

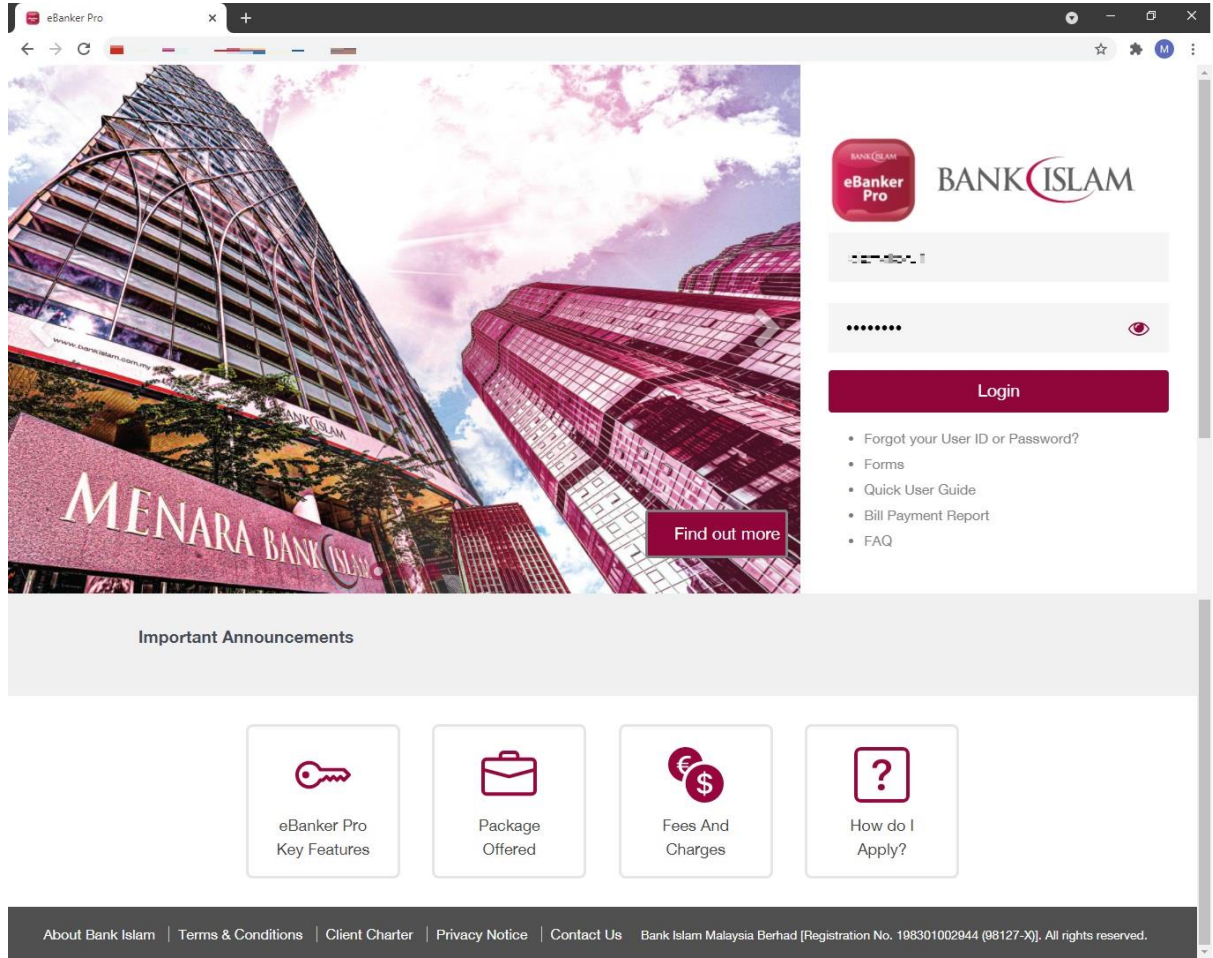

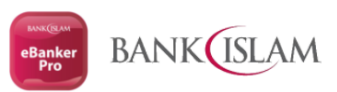

### 4. Click on CORPORATE PAYMENT SERVICE and continue with Click on PAYROLL, and Click PAYROLL FILE UPLOAD button

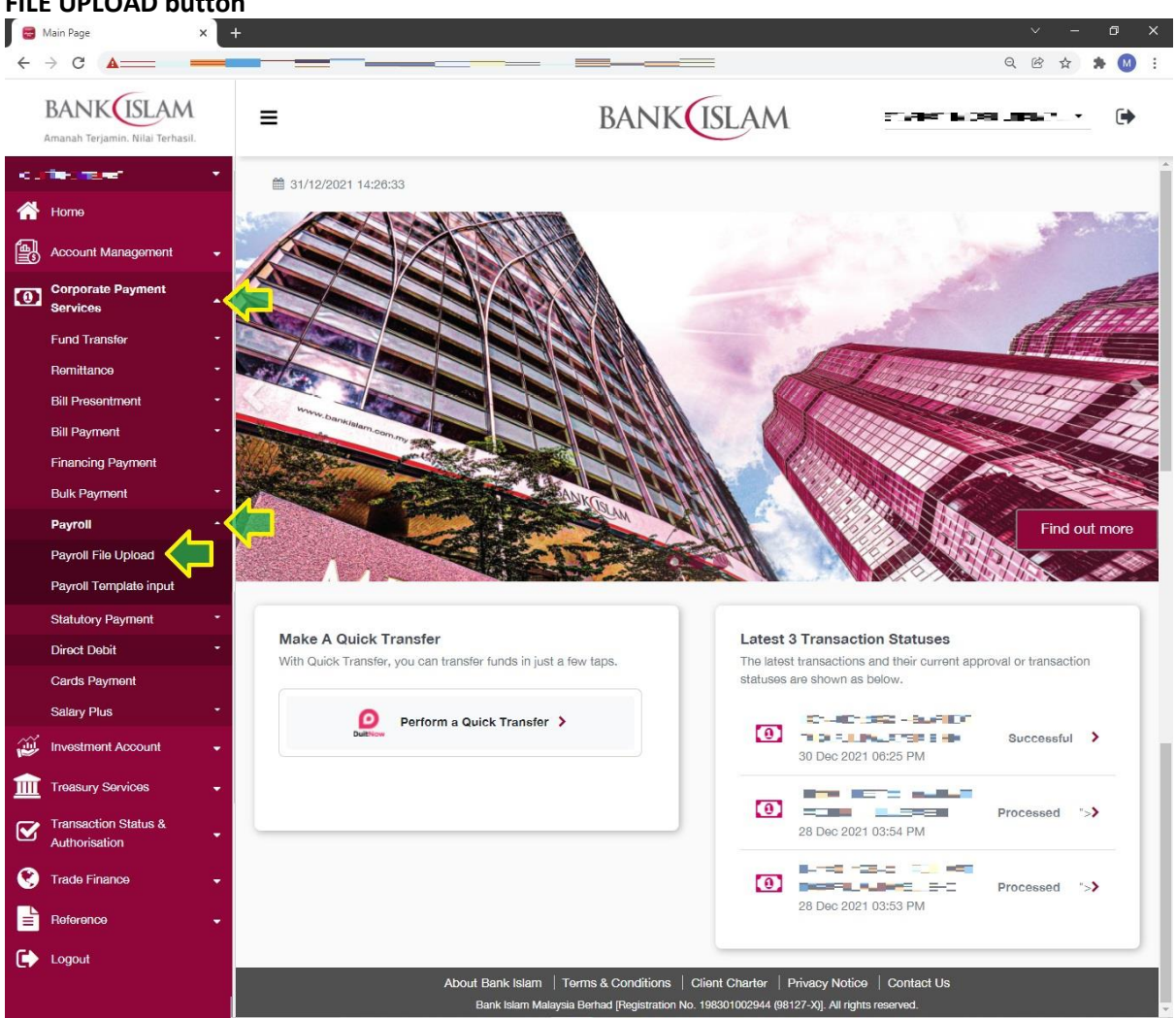

5. Key in the information and details for each field as per table below. Once complete, Click SUBMIT button

| No. | Field Name     | Field Information | Field Description                              |
|-----|----------------|-------------------|------------------------------------------------|
| 1   | From Account   | Dropdown List     | List of your account registered in eBanker Pro |
| 2   | ID Validation  | NO or YES         | NO – eBanker Pro will <u>NOT</u> send the      |
|     |                |                   | IDENTIFICATION INFORMATION to partner Bank     |
|     |                |                   | YES – eBanker Pro will send the IDENTIFICATION |
|     |                |                   | INFORMATION to partner Bank                    |
| 3   | Payment Date   | Calendar          | System will process based on selected Date     |
|     |                |                   | either TO DAY date or FUTURE date              |
| 4   | File Type      | OLD FORMAT or     | OLD FORMAT – Referring to old eBanker file     |
|     |                | NEW FORMAT        | format                                         |
|     |                |                   | NEW FORMAT – Referring to new eBanker Pro      |
|     |                |                   | file format                                    |
| 5   | File Batch Ref | Free text         | Unique information for the reference (without  |
|     | No.            |                   | space)                                         |
| 6   | File Upload    | Browse function   | Find the file to upload                        |

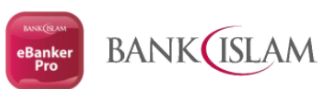

| 7 Email<br>Notification                                                   | Free text including<br>"@" symbol            | eMail Notification                                                                                            |                        |
|---------------------------------------------------------------------------|----------------------------------------------|----------------------------------------------------------------------------------------------------|------------------------|
| Payroll File Upload                                                       |                                              |                                                                                                    | × □ - ∨<br>: M ≠ ↔ % 9 |
| BANK ISLAM<br>Amanah Terjamin. Nilai Terhasil.                            | =                                            | BANK                                                                                                    |                        |
| Home                                                                      | Payroll File Upload                          |                                                                                                    |                        |
| Account Management     Corporate Payment     Services                     | Service Type                                 | Payroll                                                                                                    | ~                      |
| Investment Account         •           Image: Treasury Services         • | ID Validation *                              | No                                                                                                    | ×                      |
| Transaction Status &      Authorisation     Trade Finance                 | Payment Date *<br>File Type *                | 21/05/2025<br>Please Select                                                                                   |                        |
| Reference 🗸                                                               | File Batch Ref No *                          |                                                                                                    | View                   |
|                                                                           | File Upload * * indicates compulsory fields. | Choose File No file chosen                                                                                    | Template               |
|                                                                           | *Notify me when payment is processed         |                                                                                                    | •                      |
|                                                                           |                                              | Confirm                                                                                                    |                        |
|                                                                           | About Bank Islam<br>Bank Islam               | Terms & Conditions   Client Charter   Privacy N<br>Ivsia Berhad [Registration No. 198301002944 (98127-X)]. Al | lotice Contact Us      |

6. If the file format in valid, eBanker Pro will proceed to Preview page as below. Else, eBanker Pro will prompt an error message for you to amend the File Template and redo the previous process. If you want to view details of the file, you may click the FILE BATCH REF NO. hyperlink button and to

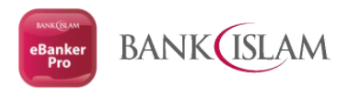

| Payroll File Upload X                          | +                                   |                     |                                            | · - 0                       |
|------------------------------------------------|-------------------------------------|---------------------|--------------------------------------------|-----------------------------|
| → C ▲                                          |                                     |                     |                                            | 은 순 ☆ 🛸 🔕                   |
| BANK ISLAM<br>Amanah Terjamin. Nilai Terhasil. | ≡                                   |                     | BANK                                       | eneoruoelleerii 🕐           |
| el al-                                         | •                                   |                     |                                            |                             |
| Home                                           | Payroll File                        | Upload - Preview    |                                            |                             |
| Account Management                             | -                                   |                     |                                            |                             |
| Corporate Payment                              | Service Type                        |                     | Payroll                                    |                             |
| Services                                       | From Account                        |                     |                                            |                             |
| Remittance                                     | ID Validation                       |                     | Yes                                        |                             |
| Bill Presentment                               | - File Upload                       |                     | Payroll File Upload Format v1.0.xlsx       |                             |
| Bill Payment                                   | Payment Date                        |                     | 21/05/2025                                 |                             |
| Financing Payment                              | File Type                           |                     | New Format                                 |                             |
| Bulk Payment                                   | File Patch Pat No.                  |                     | toctingBaurol                              |                             |
| Payroll                                        |                                     |                     | testingrayion                              |                             |
| Payroll File Upload                            | *Notify me when pa                  | ayment is processed |                                            |                             |
| Payroll Template input<br>Statutory Payment    | Email Notifications                 |                     |                                            |                             |
| Direct Debit                                   | <ul> <li>Payment Summary</li> </ul> | r                   |                                            |                             |
| Cards Payment                                  |                                     |                     |                                            | Total Service Charges (MYR) |
| Salary Plus                                    | •                                   | Total No of Records | Total Amount (MTR)                         | Transaction Fee             |
| Investment Account                             | Pay To Own                          | 0                   | 0.00                                       | 0.00                        |
| Treasury Services                              | Pay To Other Bank                   | 8                   | 8,308.50                                   | 0.80                        |
| Transaction Status &                           | Total Debit Amount                  | 0                   | 8,309.30                                   | 0.00                        |
| Authorisation                                  |                                     |                     | Back Submit                                |                             |
| Defense                                        |                                     |                     |                                            |                             |
| Reterence                                      |                                     | About Bank Islam    | rms & Conditions   Client Charter   Privac |                             |

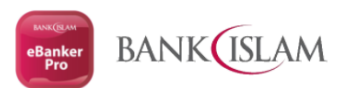

# 7. Once Click the hyperlink button, all the details will be appear as per below for you to verify. Click BACK button to go to previous page

| ANKUSLAM                    | =      |           |                              |                 | В                | ANK                        | Μ                 | Star Roy            | 16030.460a.       |          |
|-----------------------------|--------|-----------|------------------------------|-----------------|------------------|----------------------------|-------------------|---------------------|-------------------|----------|
| ut ne se                    | •      |           |                              |                 |                  |                            |                   |                     |                   |          |
| lome                        | 0      | Pay       | roll File                    | Upload Bate     | ch Details       |                            |                   |                     |                   |          |
| Account Management          |        |           |                              |                 |                  |                            |                   |                     |                   |          |
| Corporate Payment           | Fro    | om Accou  | unt                          |                 |                  |                            | =                 |                     | -                 |          |
| Services                    | ID     | Validatio | n                            |                 |                  | Yes                        |                   |                     |                   |          |
| euna transfer<br>Remittance | File   | e Batch F | Ref No                       |                 |                  | testingPayrol              |                   |                     |                   |          |
| 3ill Presentment            | - File | e Upload  |                              |                 |                  | Payroll File Upload Format | v1.0.xlsx         |                     |                   |          |
| Bill Payment                | Pay    | yment Da  | ate                          |                 |                  | 21/05/2025                 |                   |                     |                   |          |
| inancing Payment            |        |           |                              |                 |                  |                            |                   |                     |                   |          |
| Bulk Payment                | •      |           |                              |                 |                  | Results 1 - 8 of 8         |                   |                     |                   |          |
| Payroll                     |        |           |                              | Beneficiary     |                  |                            | Payment           |                     | 100 C 100 E 100 C | Amount   |
| Payroll File Upload         | Ba     | ank Gode  | Bank Name                    | Account         | Beneficiary Name | ID Validation              | Mode              | Payment Description | Payment Reference | (MYR)    |
| Payroll Template input      | CI     | BBMYKL    | CIMB BANK<br>BERHAD          | 2148966251      | -5-148 bit -es   | Yes - D - ED-              | Interbank<br>GIRO | Perila-             | Rept of States on | 112.20   |
| Statutory Payment           | ME     | BBEMYKL   | MAYBANK<br>BERHAD            | 1-36996301      | Server Tetra     | Yes - 📴 🖂 🚛                | Interbank<br>GIRO | Forth-Report        | Tale and          | 113.30   |
| Cards Payment               | ME     | BBEMYKL   | MAYBANK                      | 124646466682    | Sec. 14 255-     | Yes-De ED-BER              | Interbank         | <b>B</b> a          |                   | 114.40   |
| Salary Plus                 | -      |           | HONG                         |                 |                  |                            | GINO              |                     |                   |          |
| nvestment Account           | - HL   | .BBMYKL   | LEONG<br>BANK<br>BERHAD      | Bes5189630 0    | 485)* 88.8%      | Yes - #5009662             | Interbank<br>GIRO | ar (                |                   | 115.50   |
| reasury Services            | • ME   | BBEMYKL   | MAYBANK<br>BERHAD            | 760036027.)     |                  | Yes -                      | Interbank<br>GIRO |                     | 34.8              | 116.60   |
| ransaction Status &         | ■ ME   | BBEMYKL   | MAYBANK<br>BERHAD            | CHORESCOT (     |                  | Yes-                       | Interbank<br>GIRO |                     | E-23'-423         | 7,500.00 |
| rade Finance                | - ME   | BBEMYKL   | MAYBANK<br>BERHAD            | 360296036       |                  | Yes                        | Interbank<br>GIRO | 79-07               |                   | 117.70   |
| Reference                   | MF     | FBBMYKL   | ALLIANCE<br>BANK<br>MALAYSIA | 1-0690000011968 | Test 3           | Yes -                      | Interbank<br>GIRO |                     |                   | 118.80   |
| ogout                       | -      |           | BERHAD                       |                 |                  | Results 1 - 8 of 8         |                   |                     |                   |          |
|                             |        |           |                              |                 | PDF              | Back                       | Print All         |                     |                   |          |

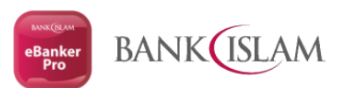

## 8. Once click on SUBMIT button, eBanker Pro will prompt a SUCCESSFUL message to mentioned that the transaction is already send to CHECKER level for the next action

| erjamin. Nilai Terhasil. | =                        |                 | BA                  | NKUSLA                 | M                 | Solici Peri        | a state  |
|--------------------------|--------------------------|-----------------|---------------------|------------------------|-------------------|--------------------|----------|
| iler •                   |                          |                 |                     |                        |                   |                    |          |
|                          | Payroll File Up          | load - Acl      | nowledgement        |                        |                   |                    |          |
| t Management 👻           |                          |                 |                     |                        |                   |                    |          |
| ate Payment              | Success! Transaction is  | successfully se | nt for approval.    |                        |                   |                    |          |
| ansfor -                 | CMS Reference No         |                 | CMS                 | PR31122021000146       |                   |                    |          |
| <b>ce</b> :              |                          |                 |                     |                        |                   |                    |          |
| əntmənt -                | Service Type             |                 | Payro               | ll                     |                   |                    |          |
| ient 🔹                   | From Account             |                 | =                   | C = =:-2               |                   |                    |          |
| g Payment                | ID Validation            |                 | Yes                 |                        |                   |                    |          |
| ment                     | File Upload              |                 | Payro               | oll File Upload Format | v1.0.xlsx         |                    |          |
| Payment •                | Payment Date             |                 | 21/04               | 5/2025                 |                   |                    |          |
| bit *                    | File Trees               |                 |                     |                        |                   |                    |          |
| yment                    | не туре                  |                 | New                 | Format                 |                   |                    |          |
| us ~                     | File Batch Ref No        |                 | testir              | igPayrol               |                   |                    |          |
| nt Account 🚽             | *Notify me when payn     | nent is proc    | essed               |                        |                   |                    |          |
| Services 🚽               | Email Notifications      |                 | mfaiz               | r@bankislam.com.my     |                   |                    |          |
| on Status &              | Payment Summary          |                 |                     |                        |                   |                    |          |
| ation                    |                          |                 |                     | Results 1 - 4 of 4     |                   |                    |          |
| ancə 👻                   | Payment Type             |                 | Total No of Records | Total Amou             | nt (MYR)          | Transaction Fee (M | IYR)     |
| • •                      | Pay To Own               |                 | 0                   | 0.00                   |                   | 0.00               |          |
|                          | Pay To Other Bank        |                 | 8                   | 8,308.50               |                   | 0.80               |          |
|                          | Additional Charges - SMS |                 | 8                   | 8.308 50               |                   | 0.80               |          |
|                          | Total Debit Amount       |                 | 193<br>1            | 8,309.30               |                   |                    |          |
|                          |                          |                 |                     | Results 1 - 4 of 4     |                   |                    |          |
|                          | Authorisation History    |                 |                     |                        |                   |                    |          |
|                          | Date. Time               | User ID         | Role                | Action Aut             | horization Status | Trx Status         | Comments |
|                          |                          |                 |                     |                        |                   |                    |          |

### For more information, please contact our Customer Helpdesk

#### Bank Islam Contact Centre

Via phone at +603-26 900 900 Via email: <u>contactcenter@bankislam.com.my</u>

### **Customer Helpdesk** Via phone: +603 2782 1314/1315 Via email: <u>admin.ebankerPro@bankislam.com.my</u>